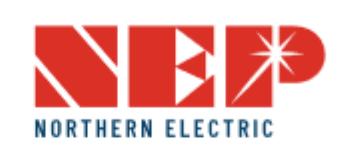

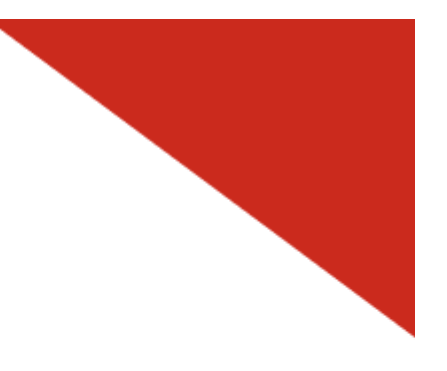

インストールガイド

米国: 2570 N. First Street, Suite 200, San Jose, CA 95131 電話: +1 888-598-9901

日本: 812-0011 福岡市博多区博多駅前 3-10-24 藤井ビル 1F TEL: 092-433-3252 FAX: 092-433-3171

中国: No.1 Anhe Rd Tsingtao Export Processing Zone, Tsingtao,China 266113 電話: +86 532 87963900 FAX: +86 532 81100917

▲ メール: info@northernep.com https://northernep.com/

# BDG-256 ゲートウェイ

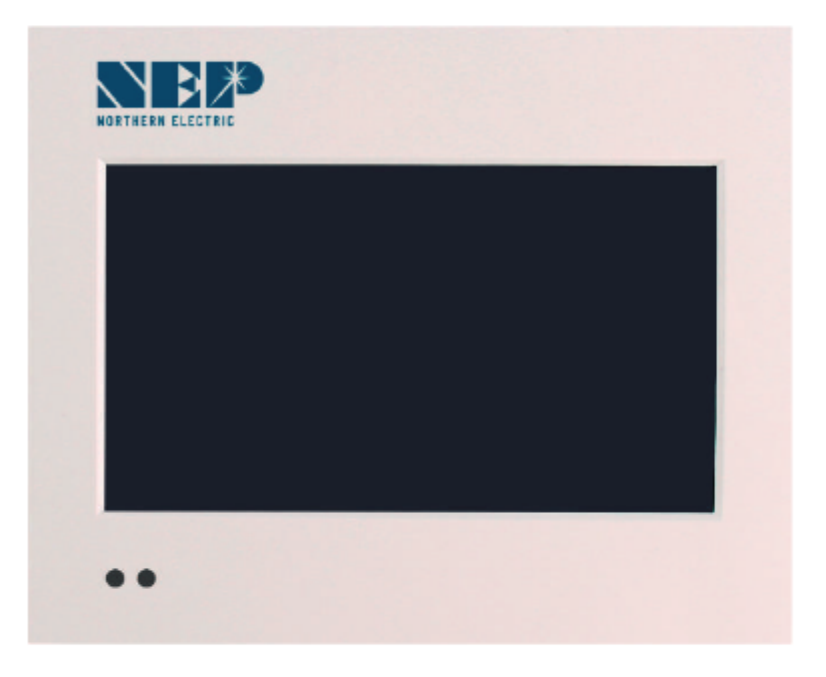

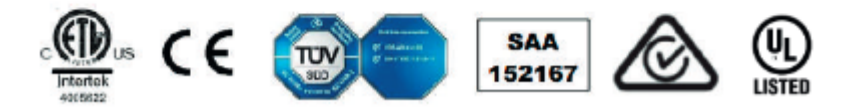

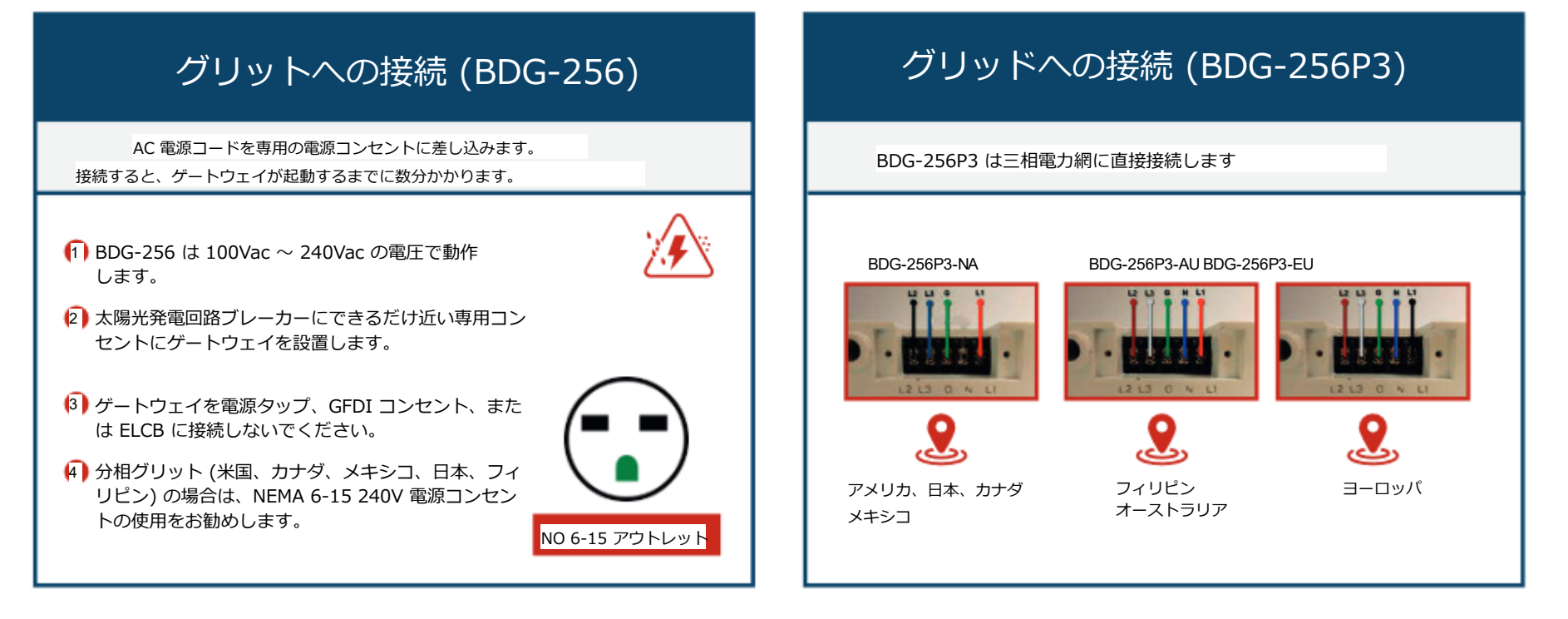

|                                                                                                    | 内蔵Webページからシリアル番号を入力                                                                           |                                                                |
|----------------------------------------------------------------------------------------------------|-----------------------------------------------------------------------------------------------|----------------------------------------------------------------|
| ゲートウェイのタッチスクリーン経由。                                                                                                    | (例: http://10.208.32.52/module)<br>10.208.32.52 は、タッチ スクリーンの下部にあるゲートウェイ IP です。                |                                                                |
| Sing:       Summary       Todar/a       Todar/a       Monthly       Lifetime         Stilling:       Variation & SN & Max       Variation & SN & Max       Variation & Variation & Variation | Inverter COM-ID Administration<br>Co. 2008 40007123-C, lapet de viele en "0007723" en "07223" | 注: ハンドヘルド バーコード ス<br>キャナは、インバータ SN を入<br>力するのに非常に役立つツール<br>です。 |

S/N 形式: (例: 21508-3005F121-U、文字列全体「21508-3005F121-U」または「3005F121」を入力) 位相割り当て: A – (L1-L3 または L1-N)、B – (L2-L3 または L2-N)、C – (L1-L2 または L3-N) (米国またはヨーロッパ/オー ストラリア)

インターネットに接続する

BDG-256はケーブルを使用してインターネットに接続できます。 「DHCP」はデフォルトのオプションであり、最も一般的に使用されま す。

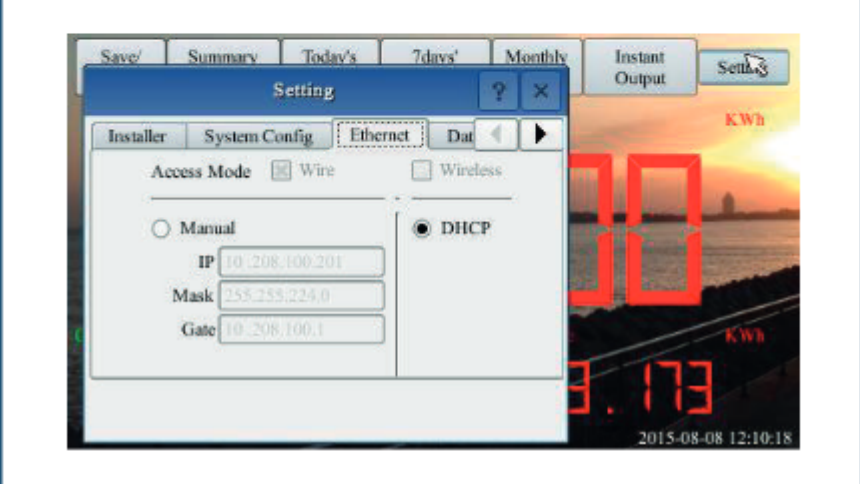

Wi-Fi の設定については、「Wi-Fi 設定ガイド」を参照してください。

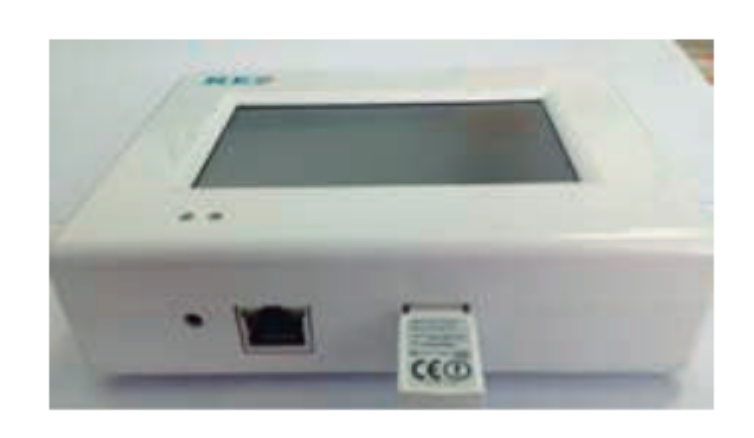

### ネットワーク接続のテスト

「設定」から「ネットワークテスト」に移動し、「実行」をク リックします。「ネット状態」が「良好」と表示されている場 合、ゲートウェイはインターネットに接続されています。

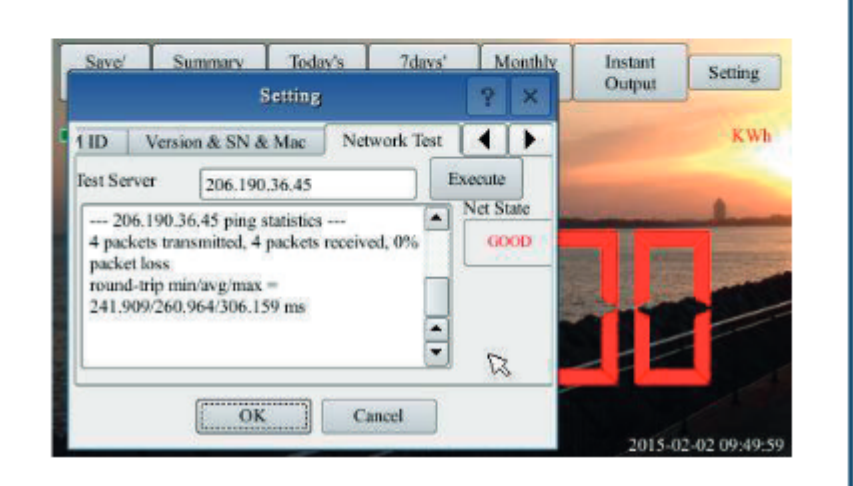

## 日付/時刻を設定する

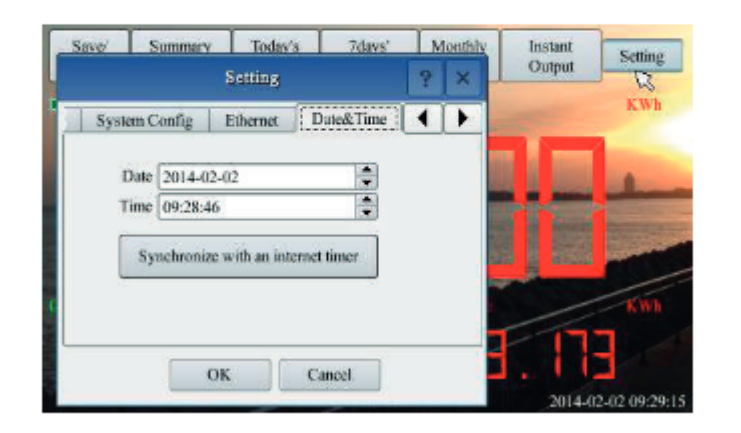

|                                                                                                    |                                                       | NEPVIEWE                                                                                     | R リモート情報の入力                                                                                                    |                                                                                                    |
|----------------------------------------------------------------------------------------------------|-------------------------------------------------------|----------------------------------------------------------------------------------------------|----------------------------------------------------------------------------------------------------|----------------------------------------------------------------------------------------------------|
| http://<br>指示に従って情報                                                                                                    | user.nepviewer.co<br>服を入力してくださ                        | m/<br>さい                                                                                     | PVサイト情報を追加                                                                                                    | ゲートウェイを登録                                                                                                    |
|                                                                                                    | tanta tata 1                                          |                                                                                              | 各 PV サイトには、エンド ユーザーとインストー<br>ラーの 2 つの登録電子メール アドレスが必要です                                                                                                    | V サイト情報に BDG-256 ゲートウェイ SN を追<br>加                                                                                                    |
|                                                                                                    | CurserLagh<br>Real Color<br>Passed From<br>Exectlence | 注: NEPVIEWER は、IE 9.0 以<br>降、Firefox、Chrome、Apple<br>iOS、および Android Web ブラウ<br>ザをサポートしています。 | Courty_Name select     Courty_Name select     Name of Your Plant     Latitude     Latitude     Longitude Longitude                                               | Preview Gateway BIN Add Remove Create Close                                                                                                    |
| ב                                                                                                    | ーザーアカ'                                                | ウントを <mark>登録する</mark>                                                                       | Timestine     (900T 11:00 Midworkist)     Temperature Unit     Temperature Unit                                                                                  | BDG-256 ゲートウェイ SN は、タッチ スクリーンの設<br>定/バージョン & SN & Mac で確認できます。                                                                                                    |
| Unerfyge # Ded War Distaller<br>Deel<br>Norm diskidgigenal nom<br>Werfkanlien sodie anni to yea by small<br>Court weitkatter sodie | ×                                                     | 登録したメールアドレス<br>に認証コードが送信され<br>ます。                                                            | Power of Plant (44%     Power of Plant (44%     Currency Unit: JPY III Locale: // Hern Nocode Manufacture &     Multicle Manufacture & Type     Installer Emcil: | Barr         Same         Same         Same           Mitrain         Control & Mitrain         Unitary         Same           Mitrain         Control & Mitrain         Control         Same           Mitrain         Control & Mitrain         Control         Control           Mitrain         Control & Mitrain         Control         Control           Mitrain         Control & Mitrain         Control         Control           Mitrain         Control & Mitrain         Control         Control           Mitrain         Control & Mitrain         Control         Control           Mitrain         Control         Control         Control           Mitrain         Control         Control         Control           Mitrain         Control         Control         Control           Mitrain         Control         Control         Control           Mitrain         Control         Control         Control           Mitrain         Control         Control         Control           Mitrain         Control         Control         Control           Mitrain         Control         Control         Control |

# マイクロインバーターのローカル監視

BDG-256は同じルーターに接続されたスマートデバイス から監視可能

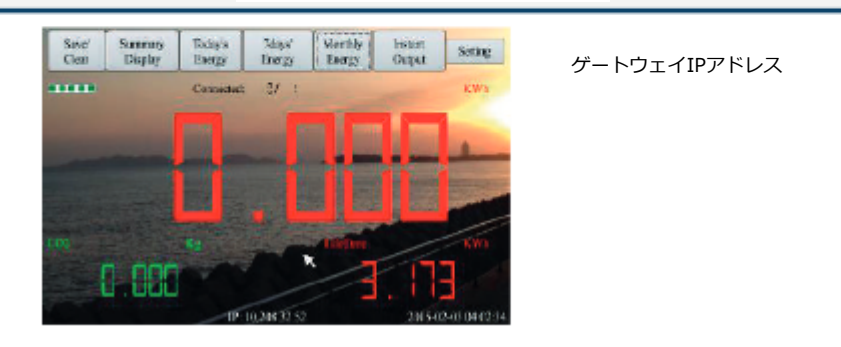

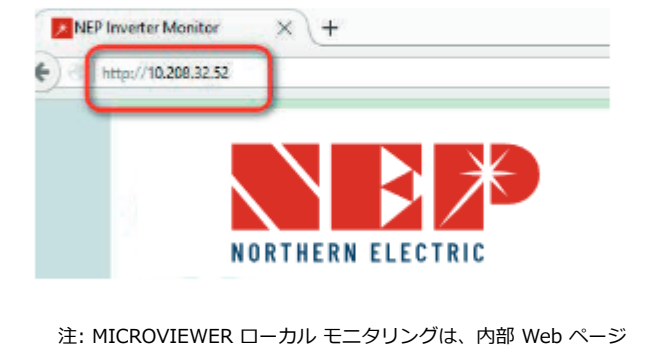

注: MICROVIEWER ローカル モニタリングは、内部 Web ページ へのリンクとして BDG-256 IP アドレスを使用します。

| Wi-Fi設                                                                                                    | 定ガイド<br>                                                                                                    |
|----------------------------------------------------------------------------------------------------|----------------------------------------------------------------------------------------------------|
| 方法 A: WPS をサポートするルーターによる                                                                                                    | 方法 B: ルーターが WPS をサポートしていない場合                                                                                                    |
| ステップ 1: ワイヤレス アダブターを BDG-256 ゲートウェ<br>イに接続し、数秒待ちます。<br>ステップ 2: ルーターの WPS ボタンを 2 秒間押します。ほと<br>んどのルーターでは、この時点で WPS ボタンが点滅します。                                                                                                    | ステップ 1: BDG ゲートウェイをケーブルでルーターに接続すると、数秒後に BDG-256 画面の下部に IP<br>アドレスが表示されます。<br>Step-2: Log on to the webpage: http://BDG_IP/wifi (BDG-IP refers to the IP shown at the bottom of<br>BDG-256 screen, e.g. 10.208.32.52).<br>ステップ 3: Wi-Fi パラメータを設定します。                                                                                                    |
| POWER WAN LANT LANZ LANS LANA WPS                                                                                                    | my-gateway」パスワード「gateway」を入力 WLAN パラメータを設定し、設定を保存します                                                                                                    |
| ステップ-3:2 分以内に BDG-256 ゲートウェイに戻り、[設定/<br>イーサネット] をクリックして、[WPS] (赤いボタン) を押しま<br>す。ゲートウェイが WPS セットアップが成功したことを報告する<br>と、ゲートウェイ画面の IP アドレスが 5 分以内に 0.0.0.0 では<br>なく更新されます。                                                                | D1ヤレスネットワークのセットアップ<br>Inter Cauge Parents Inter Inter I |
|                                                                                                    | SSID: ホームワイヤレスネットワークの名前。                                                                                                    |
| 方法 C: スマート モバイル デバイスによる                                                                                                    | セキュリティの種類: ワイヤレス アダプタは、いくつかのセキュリティ プロトコルをサポートしています。<br>適切なタイプについては、ワイヤレス ルーターのユーザー マニュアルを参照してください (デフォルトのタ<br>イプはほとんどのルーターで機能します)。                                                                                                    |
| ステップ 1: iPhone で、[設定]/[一般]/[バージョン情報] をクリックします。<br>名前を「MI インストーラー」と入力します                                                                                                    | パスワード: ホームワイヤレスネットワークのパスワード。                                                                                                    |
| ステップ-2: 「パーソナルホットスボット」をオンにし、Wi-Fiバスワード「my-<br>gateway」を入力します。このパスワードは、BDG-256 ゲートウェイなどの他の<br>デパイスがこのモバイル デバイスに接続するためのものです。<br>ステップ 3: BDG-256 ゲートウェイで、[設定/イーサネット] をクリックし、[モバイ<br>ルに接続] または [モバイルにリンク] (緑色のボタン) を選択します。               | DHCP: 「はい」の場合、ワイヤレス ルーターはゲートウェイに IP を割り当てます。これは最も<br>一般的に使用されます (上級ユーザー以外は変更する必要はありません)。<br>IP: DHCP が「いいえ」に設定されている場合、ユーザーはゲートウェイに IP を固定できます。この機能は上<br>級ユーザーのみが対象であり、この IP アドレスが適切に設定されていない場合、他のネットワーク デバイスと<br>の競合については上級ユーザーの責任となります。                                                                                                    |
| ステップ-4: 接続が設定されている場合、「パーソナルホットスポット: 1 接続」という<br>バナーが iPhone 画面の上部に点滅します。                                                                                                    | ステップ 4: ワイヤレス アダプターを接続し、ゲートウェイを再起動します。                                                                                                    |
| ステップ 5: 方法 B のステップ 3 から続行します。<br>ステップ-6: ホットスボット通信を使用した後、BDG-256 ゲートウェイの Wi-Fi 設定 注記:<br>がホットスボット リンクによって変更されていなければ、Wi-Fi セットアップを復元で<br>きます。まず「モバイルから切断」ボタンを押して(ステップ 3 を参照)、ゲートウェ<br>イを再起動すると、Wi-Fi 接続が復元されます。<br>2. ホットスポットリンクのバスワー | Wi-Fiに接続されている場合は、左上の電<br>波強度バーと下部のIPアドレスが通知され<br>ます。                                                                                                    |

## Wi-Fi設定ガイド

#### 方法 D: AP (アクセス ポイント) モードを使用する

ステップ 1: BDG-256 ゲートウェイの AP ボ タンをクリックし、指示に従ってゲートウェ イを再起動します。再起動後、ゲートウェイ の下部の IP アドレスは 192.168.99.1 にな ることに注意してください。

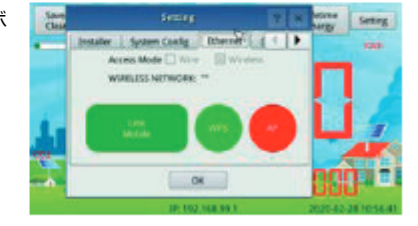

注: この方法は、ファームウェア バージョン 「20170701-01」以降、および BDG-256 ボックス内に同 梱されている「TP-LINK」WiFi ドングルを備えた BDG-256 ゲートウェイにのみ適用されます。

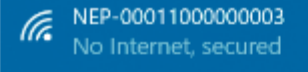

ステップ3: このサイトに接続します。webpage: http://192.168.99.1/wifi 上記のパスワードを入力してログインします。

ステップ 4: プルダウン メニューの SSID リストには、利用可能なすべての WiFi ネット ワークが表示されます。 「WiFi を検索」をクリックすると、利用可能な WiFi ネットワー クが再スキャンされます。 WiFi ネットワークが「非表示」でリストに表示されない場合 は、SSID の行にネットワーク名を手動で入力することもできます。

#### ワイヤレスネットワークのセットアップ

| ON Settings: |                                   |             |  |
|--------------|-----------------------------------|-------------|--|
| SID List     | < SSID > •                        | Search WIFI |  |
| 6(D          | KK-HNB700_DAE203                  |             |  |
| ecaity Type  | SherwoodForest<br>Amped Rep 24GHz |             |  |
| have more it | Paul3<br>918 Home?                |             |  |
| HCP.         | YES .                             |             |  |
| P Addess     |                                   |             |  |

SSID: ホームワイヤレスネットワークの名前。

セキュリティの種類: ワイヤレス アダプタは、いくつかのセキュリティ ブロトコルをサポート しています。適切なタイプについては、ワイヤレス ルーターのユーザー マニュアルを参照して ください (デフォルトのタイプはほとんどのルーターで機能します)。

パスワード:ホームワイヤレスネットワークのパスワード。

DHCP: 「はい」の場合、ワイヤレス ルーターはゲートウェイに IP を割り当てます。これは最も 一般的に使用されます (上級ユーザー以外は変更する必要はありません)。

IP: DHCP が「いいえ」に設定されている場合、ユーザーはゲートウェイに IP を固定できま す。この機能は上級ユーザーのみが対象であり、この IP アドレスが適切に設定されていない場 合、他のネットワーク デバイスとの競合については上級ユーザーの責任となります。

ステップ 5: [保存] をクリックします。 BDG-256 ゲートウェイのタッチ スクリーンで [AP] のチェックを外し、指示に従ってゲートウェイを再起動します。

Wi-Fiに接続されている場合は、左上の電波強度バーと下部のIPアドレスが通知されます。